www.flatbooster.com

## **IPHONE & IPAD HANDBUCH**

deutsche Auflage

Datum: 20.02.2011 Version: 1.0.1

Download: http://flatbooster.com/support

## 1 iPhone & iPad

Bevor Sie Ihr Email Programm konfigurieren können, lesen Sie bitte das Kapitel Email im Kundenbereich Handbuch.

## Wichtiger Hinweis:

Die Benutzer und Servernamen auf den Screenshots sind nur Beispiele. Bitte verwenden Sie Ihre eigenen Email Zugangsdaten vom Kundenbereich unter "Hosting Verwaltung" - "Email Manager" - "Email Postfächer".

## 1.1 Emails konfigurieren

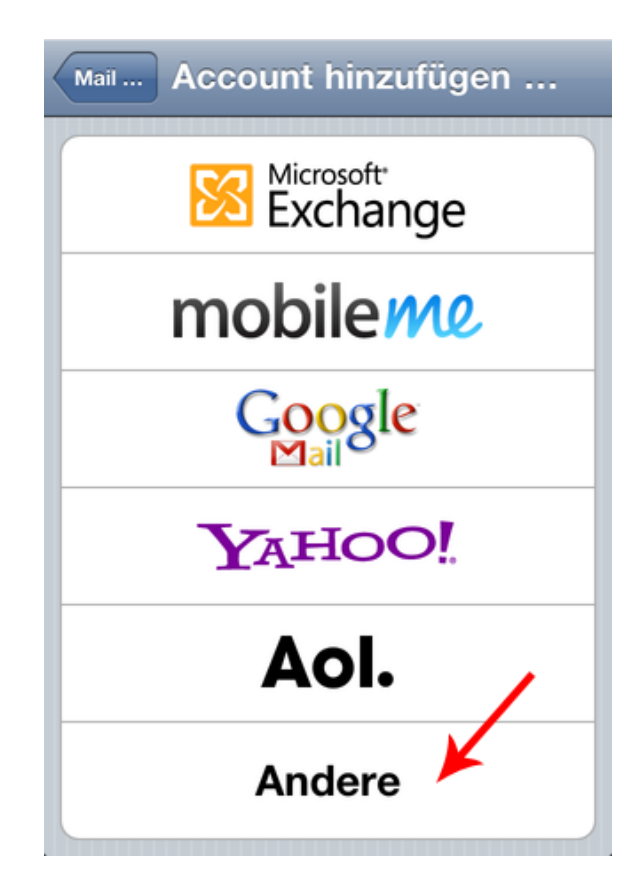

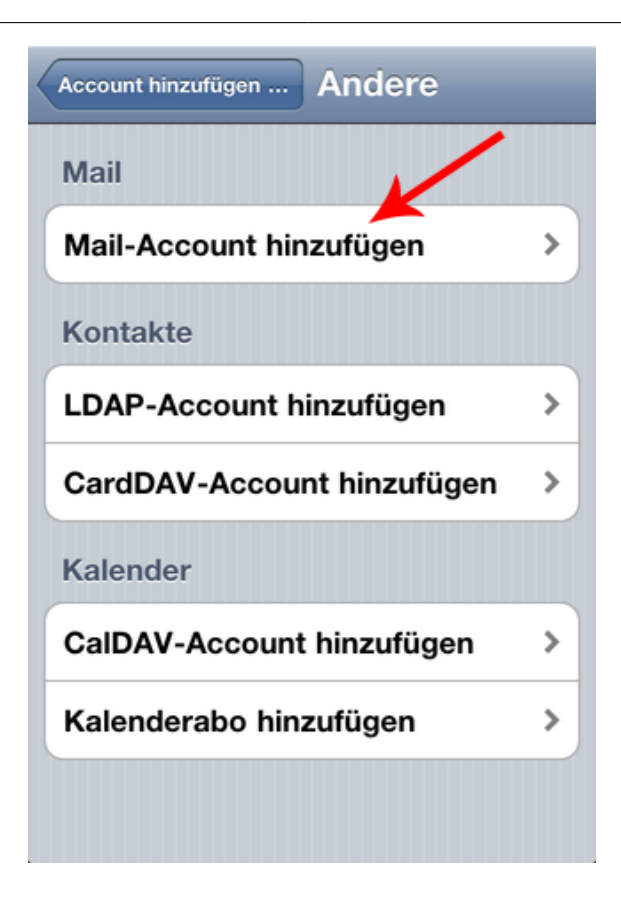

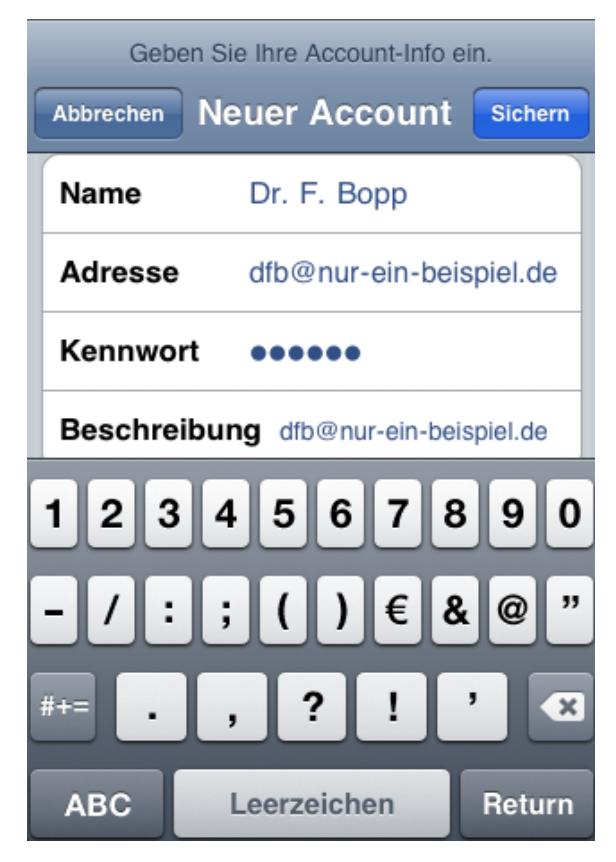

Den Hostnamen finden Sie im Kundenbereich unter "Hosting Verwaltung" - "Email Manager" - "Email Postfächer". Dort finden Sie auch den Benutzernamen von Ihrem Email Postfach.

| IMAP-Account-Überprüfung fehlgeschlagen |                         |         |         |
|-----------------------------------------|-------------------------|---------|---------|
| Abbrechen N                             | leuer /                 | Account | Sichern |
| IMAP                                    |                         | POP     |         |
|                                         |                         |         |         |
| Name                                    | Dr. F. Bopp             |         |         |
| Adresse                                 | dfb@nur-ein-beispiel.de |         |         |
| Beschreibung dfb@nur-ein-beispiel.de    |                         |         |         |
| Server für eintreffende E-Mails         |                         |         |         |
| Hostname                                | rex12.flatbooster.com   |         |         |
| Benutzername web1234p1                  |                         |         |         |
| Kennwort                                |                         |         |         |
| Server für ausgehende E-Mails           |                         |         |         |
| Hostname                                | rex12.flatbooster.com   |         |         |
| Benutzername web1234p1                  |                         |         |         |
| Kennwort                                |                         |         |         |

Prüfen Sie abschließend die Einstellungen unter dem Punkt "SMTP". Setzen Sie SSL verwenden auf "Nein" und den SMTP Server-Port auf 25. Im Feld Authentifzierung muss "Kennwort" stehen.

Die Emailkonfiguration ist nun abgeschlossen.